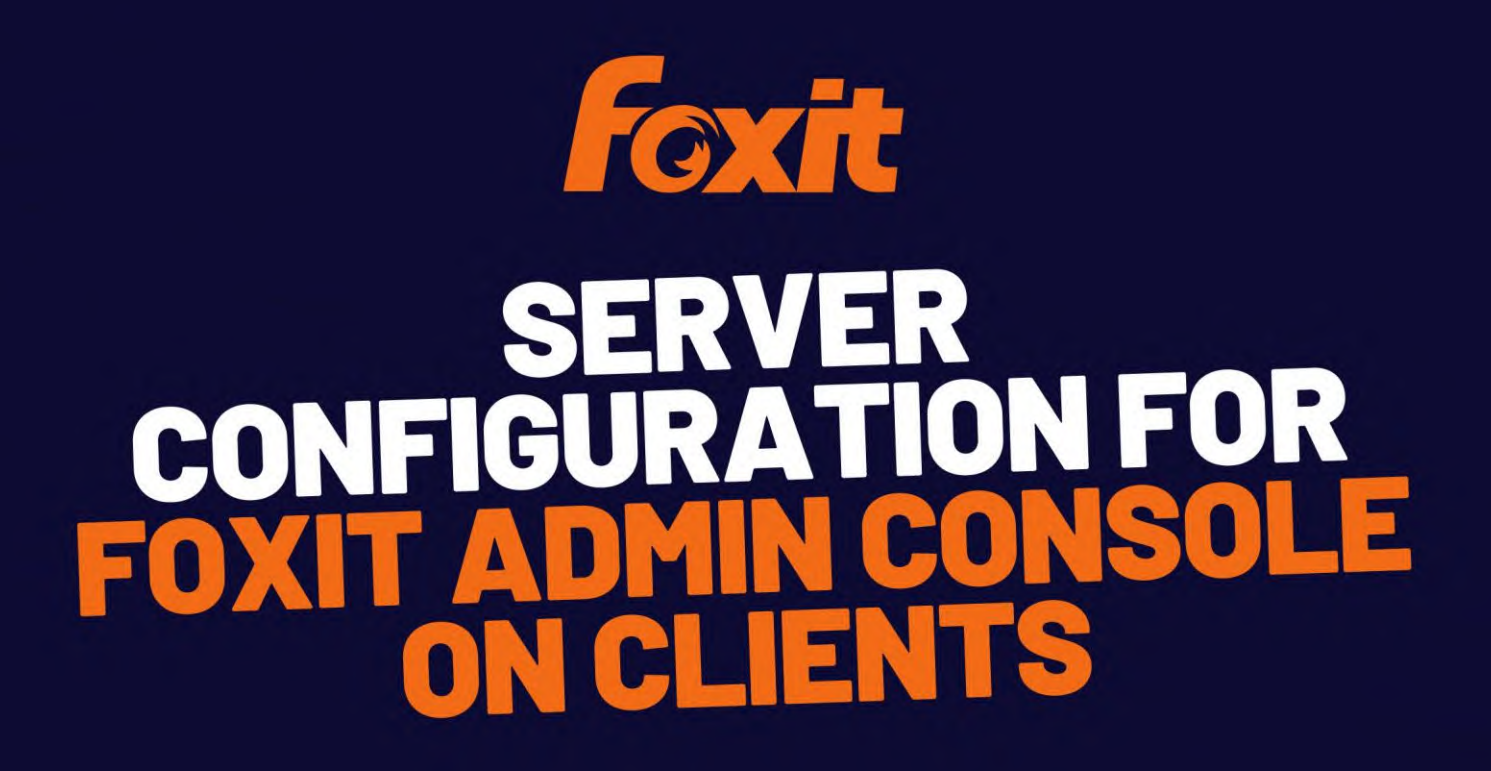

©Foxit Software Incorporated. All Rights Reserved.

© Foxit Software Incorporated. All Rights Reserved.

No part of this document can be reproduced, transferred, distributed or stored in any format without the prior written permission of Foxit.

Anti-Grain Geometry - Version 2.4

© Maxim Shemanarev (<u>http://www.antigrain.com</u>)

Portions of this product Copyright [2001-2022] Solid Documents

Permission to copy, use, modify, sell and distribute this software is granted provided this copyright notice appears in all copies. This software is provided "as is" without express or implied warranty, and with no claim as to its suitability for any purpose.

#### Contents

| Contents                                             | 3  |
|------------------------------------------------------|----|
| Overview                                             | 4  |
| Download                                             | 4  |
| Configuration with XML Editor                        | 5  |
| GPO templates                                        | 8  |
| 1. Add a GPO template in ADM or ADMX format          | 8  |
| 2. Configure Server URL                              | 10 |
| Foxit Customization Wizard (only for MSI installers) | 14 |
| Contact Us                                           | 19 |

## Server Configuration for AC on clients

### Overview

There are three methods to configure the server addresses for Foxit Admin Console and Foxit Update Server on clients: XML Editor, GPO templates, and Foxit Customization Wizard.

If you use the three methods to configure the server addresses at the same time, the configuration via XML Editor should be used first; if GPO templates and Customization Wizard configure the server addresses at the same time, GPO configuration will be used.

#### Notes:

1. With an on-premise Foxit Admin Console deployed in your organization, you can specify any domain suffix you want, such as "<u>xxx.company.com</u>". And then the corresponding full domain (i.e. the URL you use to open Foxit Admin Console in the web browser) will be "<u>https://xxx.company.com</u>", while the server addresses (Server URL) to be filled in during the configuration on clients will be based on what you have deployed.

2. With Foxit Admin Console deployed, you need to configure the server addresses for both Admin Console and Foxit Update Server. And the server address for both Admin Console and Foxit Update Server can be "<u>https://xxx.company.com</u>".

### Download

Click <u>Here</u> to view and download the available Foxit Customization Wizard Tools for Foxit PDF Editor for the Windows version.

Click <u>Here</u> to download GPO Template for Foxit PDF Editor for the Windows version.

#### **Configuration with XML Editor**

1. Run Foxit Customization Wizard.exe.

If you want to configure Foxit PDF Editor for Windows, please select "**XML Editor Foxit PDF Editor**" in the drop-down menu.

If you want to configure Foxit PDF Reader for Windows, please select "**XML Editor Foxit Reade**r " in the drop-down menu.

| Foxit Customization W | fizard ×                           |
|-----------------------|------------------------------------|
|                       |                                    |
|                       | Welcome!                           |
| F                     | XMI Editor Foxit PDE Editor        |
|                       | MSI<br>XML Editor Foxit PDE Editor |
|                       | KML Editor Foxit PDF Reader        |

2. Click the **OK** button to enter the main configuration interface.

| żation Wizard                     | ) |
|-----------------------------------|---|
|                                   |   |
| Welcome!                          |   |
| Please select an option to begin. |   |
|                                   |   |
| XML Editor Foxit PDF Editor V     |   |
| XML Editor Foxit PDF Editor V     |   |

3. Click the **Preferences** menu on the left menu interface

| Foxit Customization Wizard       |                                                                                                    |                                                 |        | - 🗆 ×                   |
|----------------------------------|----------------------------------------------------------------------------------------------------|-------------------------------------------------|--------|-------------------------|
| 🕰 XML                            | <b>6 8</b>                                                                                                    |                                                 |        | <ol> <li>(i)</li> </ol> |
| Preferences  Ribbon Set  Plugins | Preferences About Foxit PDF Editor Admin Console Server Application Language Configure communication port range for Foxit creator Configure ECM server URL CommettedPDF Disable edfing Manage Sites Disable Live Chat in the application Disable Privileged Locations Do not use QuickTime Player for multimedia items DPJ Setting Enable creating self signed digital IDS Features Which require internet connection File Association Filer Comments Forbid Auto Update Hide Activation Code Javascript Action Load trusted certificates from Foxit server Lock Read Mode in web browsers Lock the Auto-Complete in Form Filling Main Program Name Multiple Instances NetDocuments Notification Messages Outlook COM add-in | Options<br>Copyright:<br>Content:<br>Logo Path: | Browse |                         |

4. Configure server addresses

4.1 To configure the server address for Admin Console on clients, choose **Admin Console Server** and then input the corresponding server URL. The URL format is <u>https://xxx.company.com/pheecws</u>. For example, if the domain name is <u>win2016.connectedpdf.com</u>, the server URL should be filled in as <u>https://win2016.connectedpdf.com/pheecws</u>.

| Foxit Customization Wizard                                                 |                                                                                                    | - 🗆 ×                  |
|----------------------------------------------------------------------------|----------------------------------------------------------------------------------------------------|------------------------|
| 🕰 XML                                                                      | 6                                                                                                    | <ol> <li>i)</li> </ol> |
| <ul> <li>⊘ Preferences</li> <li>□ Ribbon Set</li> <li>∑ Plugins</li> </ul> | Preferences About Foxit POF Editor Admin Console Server Application Language Configure communication port range for Foxit creator Configure Communication port range for Foxit creator Configure Communication port range for Foxit creator Configure Communication port range for Foxit creator Configure Communication port range for Foxit creator Disable Privileged Locations Do Isable View Chat in the application Disable Privileged Locations Do Isable Privileged Locations Do Setting Enable creating self signed digital IDs Features which require internet connection File Association File Association File Activation Code Javascript Action |                        |

4.2 To configure the server address for Foxit Update Server on clients, choose **Update Server** and then input the corresponding server URL.

*Note: The Update Server URL is the same as the Admin Console Server URL.* 

|             |                                                               | (j) |
|-------------|---------------------------------------------------------------|-----|
| Preferences | Do not use QuickTime Player for multimedia items  DPI Setting |     |
| Ribbon Set  | Enable creating self signed digital IDs Server URL:           |     |
| lugins      | File Association                                              |     |
| logina      | Filter Comments                                               |     |
|             | Forbid Auto Update                                            |     |
|             | Hide Activation Code                                          |     |
|             | Javascript Action                                             |     |
|             | Load trusted certificates from Foxit server                   |     |
|             | Lock Read Mode in web browsers                                |     |
|             | Lock the Auto-Complete in Form Filling                        |     |
|             | Main Program Name                                             |     |
|             | Multiple Instances                                            |     |
|             | NetDocuments                                                  |     |
|             | Notification Messages                                         |     |
|             | Outlook COM add-in                                            |     |
|             | PDF Sign                                                      |     |
|             | Print Setting                                                 |     |
|             | Protected View                                                |     |
|             | RMS Setting                                                   |     |
|             | Sate Reading Mode                                             |     |
|             | Set User Manual Link                                          |     |
|             | Share the DDE file that caused this crash                     |     |
|             | Start Paria                                                   |     |
|             | Status Bar                                                    |     |
|             | Tell me what you want to do                                   |     |
|             | The Tutorials URL                                             |     |
|             | Trusted Applications                                          |     |
|             | Update Server                                                 |     |
|             | User Experience Improvement                                   |     |

5. After completing the configuration of the server address, click the **Save** button at the top to export the xml file.

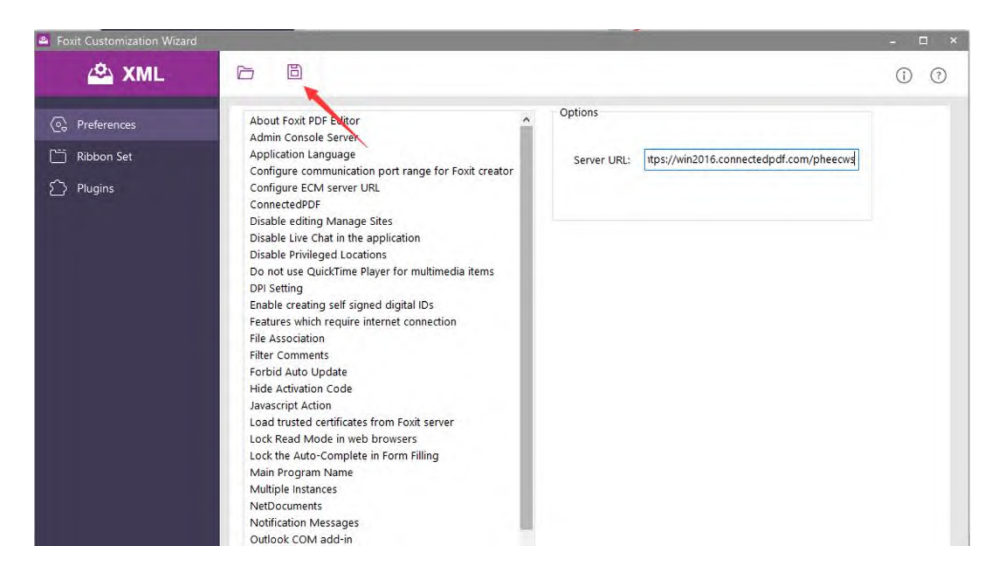

6. Create a folder with the name "ProfStore" in the install directory of Foxit PDF Editor, and put the exported XML file in the folder.

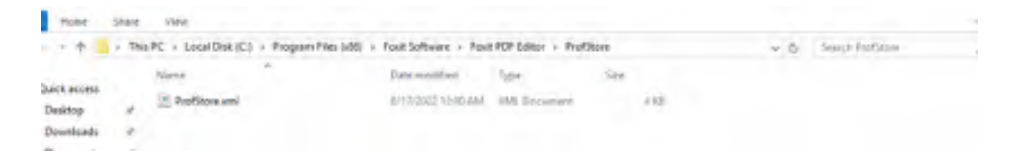

#### **GPO templates**

#### 1. Add a GPO template in ADM or ADMX format

• ADM

Click Start > Run or use the shortcut keys Windows + R and type the gpedit.msc command in the Run window to open **Local Group Policy Editor**. In the **Local Group Policy Editor** dialog box, right-click **Administrative Templates** in **Computer Configuration** and choose **Add/Remove Template** in the context menu.

| • 🗣   📶 🖬 🖬 🖬   🍸                                                                                                    |                                                                     |               |
|----------------------------------------------------------------------------------------------------|---------------------------------------------------------------------|---------------|
| Local Computer Policy                                                                                                    | Administrative Templates<br>Select an item to view its description. | Setting       |
| Administrative Templates     Gontrol Panel     Metwork                                                                                                    | Add/Remove Templates                                                | ×             |
| <ul> <li>Printers</li> <li>Server</li> <li>Start Menu and Taskbar</li> <li>System</li> <li>Windows Components</li> <li>All Settings</li> <li>Software Settings</li> <li>Windows Settings</li> <li>Windows Settings</li> <li>Administrative Templates</li> </ul> | Name                                                                | Size Modified |
|                                                                                                    | Add Remove                                                          | Close         |
|                                                                                                    |                                                                     | <             |
|                                                                                                    | Extended Standard                                                   |               |

In the pop-up dialog box, click **Add** to add the .adm file. Then you can see the **Foxit PDF Editor 12.0** template in **Classic Administrative Templates (ADM)**.

| he Action view Help                                                                                                    |                                                                     |                                                                                                    |  |
|----------------------------------------------------------------------------------------------------|---------------------------------------------------------------------|----------------------------------------------------------------------------------------------------|--|
| • 🔿 📶 🗟 🔢 🛐 🔻                                                                                                    |                                                                     |                                                                                                    |  |
| <ul> <li>Local Computer Policy</li> <li>Computer Configuration</li> <li>Software Settings</li> <li>Windows Settings</li> <li>Administrative Templates</li> <li>Control Panel</li> <li>Network</li> <li>Printers</li> <li>Server</li> <li>Start Menu and Taskbar</li> <li>System</li> <li>Windows Components</li> <li>Classic Administrative Templates (ADM)</li> <li>Foxit PDF Editor 12.0</li> <li>All Settings</li> <li>Software Settings</li> <li>Software Settings</li> <li>Mundows Settings</li> <li>Moves Components</li> <li>Software Settings</li> <li>Mindows Components</li> <li>All Settings</li> <li>Mindows Components</li> <li>Software Settings</li> <li>Administrative Templates</li> </ul> | Administrative Templates<br>Select an item to view its description. | Setting<br>Control Panel<br>Network<br>Printers<br>Server<br>Start Menu and Taskbar<br>System<br>Windows Components<br>Classic Administrative Templates (ADM)<br>All Settings |  |
|                                                                                                    |                                                                     | <                                                                                                    |  |

• ADMX

Copy the .admx file to C:\Windows\PolicyDefinitions folder and the .adml file to the corresponding language subfolder.

|                 | lis PC > Local Disk (C:) > Windo                                                                                                    | ws > PolicyDennitions >                                                                                                    |                                                                                                 |                                                              |       |     | ~ 0 |
|-----------------|----------------------------------------------------------------------------------------------------|----------------------------------------------------------------------------------------------------|-------------------------------------------------------------------------------------------------|--------------------------------------------------------------|-------|-----|-----|
| * ^             | Name                                                                                                    | Date modified                                                                                                    | Туре                                                                                            | Size                                                         |       |     |     |
|                 | FileSys.admx                                                                                                    | 7/16/2016 2:19 PM                                                                                                    | ADMX File                                                                                       |                                                              | 8 KB  |     |     |
|                 | FolderRedirection.admx                                                                                                    | 7/16/2016 2:19 PM                                                                                                    | ADMX File                                                                                       |                                                              | 7 KB  |     |     |
|                 | Foxit PDF Editor.admx                                                                                                    | 5/30/2022 11:29 AM                                                                                                    | ADMX File                                                                                       | 4                                                            | 51 KB |     |     |
|                 | FramePanes.admx                                                                                                    | 7/16/2016 2:19 PM                                                                                                    | ADMX File                                                                                       |                                                              | 3 KB  |     |     |
|                 | fthsvc.admx                                                                                                    | 7/16/2016 2:19 PM                                                                                                    | ADMX File                                                                                       |                                                              | 3 KB  |     |     |
| - 11            | GameExplorer.admx                                                                                                    | 7/16/2016 2:19 PM                                                                                                    | ADMX File                                                                                       |                                                              | 3 KB  |     |     |
| - 11            | Globalization.admx                                                                                                    | 7/16/2016 2:19 PM                                                                                                    | ADMX File                                                                                       |                                                              | 33 KB |     |     |
|                 | GroupPolicy.admx                                                                                                    | 7/16/2016 2:19 PM                                                                                                    | ADMX File                                                                                       |                                                              | 32 KB |     |     |
| onare<br>> This | view PC > Local Disk (C:) > Windows                                                                                                    | > PolicyDefinitions > en-US                                                                                                    |                                                                                                 |                                                              |       | v 0 | Se  |
| > This          | view PC > Local Disk (C:) > Windows Name                                                                                                    | PolicyDefinitions > en-US                                                                                                    | fune                                                                                            | Size                                                         |       | ~ Õ | Se  |
| > This          | view PC > Local Disk (C:) > Windows Name                                                                                                    | PolicyDefinitions > en-US  Date modified                                                                                                    | Type                                                                                            | Size                                                         |       | ~ 0 | Se  |
| > This          | View PC > Local Disk (C:) > Windows Name Winsrv.adml Winsrv.adml                                                                                                    | <ul> <li>PolicyDefinitions &gt; en-US</li> <li>Date modified</li> <li>11/21/2016 12:35 11/21/2016 13:35</li> </ul>                                                                                                    | lype<br>ADML File                                                                               | Size<br>2 KB                                                 |       | ~ 0 | Se  |
| > This          | View PC > Local Disk (C:) > Windows Name Winsrv.adml WirelessDisplay.adml Walesscr.adml                                                                                | <ul> <li>PolicyDefinitions &gt; en-US</li> <li>Date modified</li> <li>11/21/2016 12:35</li> <li>11/21/2016 12:35</li> <li>11/21/2016 12:35</li> </ul>                                                                                                    | Type<br>ADML File<br>ADML File                                                                  | Size<br>2 KB<br>2 KB<br>5 KB                                 |       | ~ 0 | Se  |
| > This          | view PC > Local Disk (C:) > Windows Name Winsrv.adml WirelessDisplay.adml Wansvc.adml Wansvc.adml                                                                      | PolicyDefinitions > en-US<br>Date modified<br>11/21/2016 12:35 4<br>11/21/2016 12:35 4<br>11 | Type<br>ADML File<br>ADML File<br>ADML File                                                     | Size<br>2 KB<br>2 KB<br>3 KB                                 |       | ~ ⊘ | Se  |
| > This          | view PC > Local Disk (C:) > Windows Name Winsrv.adml Wirsrv.adml WirselessDisplay.adml WorkPolders-Client.adml                                                         | PolicyDefinitions > en-US<br>Date modified<br>11/21/2016 12:35<br>11/21/2016 12:35<br>11/21/2016 12:35<br>11/21/2016 12:35                                                                                                    | Type<br>ADML File<br>ADML File<br>ADML File<br>ADML File<br>ADML File                           | Size<br>2 KB<br>5 KB<br>3 KB<br>4 KB                         |       | v 0 | Se  |
| > This          | view PC > Local Disk (C:) > Windows Name Winsrv.adml WirelessDisplay.adml WirelessDisplay.adml WordWheel.adml WorkFolders-Client.adml WorkFolders-Client.adml          | PolicyDefinitions > en-US<br>Date modified<br>11/21/2016 12:35<br>11/21/2016 12:35<br>11/21/2016 12:35<br>11/21/2016 12:35<br>11/21/2016 12:35<br>11/21/2016 12:35                                                                                                    | Type<br>ADML File<br>ADML File<br>ADML File<br>ADML File<br>ADML File                           | Size<br>2 KB<br>2 KB<br>3 KB<br>4 KB<br>2 KB                 |       | v 0 | Se  |
| > This          | view PC > Local Disk (C:) > Windows Name Winsrv.adml WirelessDisplay.adml Widnsvc.adml WordWheel.adml WorkFolders-Client.adml WorkplaceJoin.adml Workpadml             | PolicyDefinitions → en-US           ▼         Date modified           11/21/2016 12:35         11/21/2016 12:35           11/21/2016 12:35         11/21/2016 12:35           11/21/2016 12:35         11/21/2016 12:35           11/21/2016 12:35         11/21/2016 12:35           11/21/2016 12:35         11/21/2016 12:35                                                                                                    | fype<br>ADML File<br>ADML File<br>ADML File<br>ADML File<br>ADML File<br>ADML File              | Size<br>2 KB<br>2 KB<br>3 KB<br>4 KB<br>2 KB<br>8 KB         |       | ~ 0 | Se  |
| > This          | VIEW PC > Local Disk (C:) > Windows Name Winsrv.adml WirelessDisplay.adml WirelessDisplay.adml WorkFolders-Client.adml WorkFolders-Client.adml WorkPl.adml WorkPl.adml | PolicyDefinitions > en-US<br>Date modified<br>11/21/2016 12:35<br>11/21/2016 12:35<br>1                      | fype<br>ADML File<br>ADML File<br>ADML File<br>ADML File<br>ADML File<br>ADML File<br>ADML File | Size<br>2 KB<br>5 KB<br>3 KB<br>4 KB<br>2 KB<br>8 KB<br>3 KB |       | ~ O | Sea |

Then you can see the **Foxit PDF Editor 12.0** template in **Administrative Templates**.

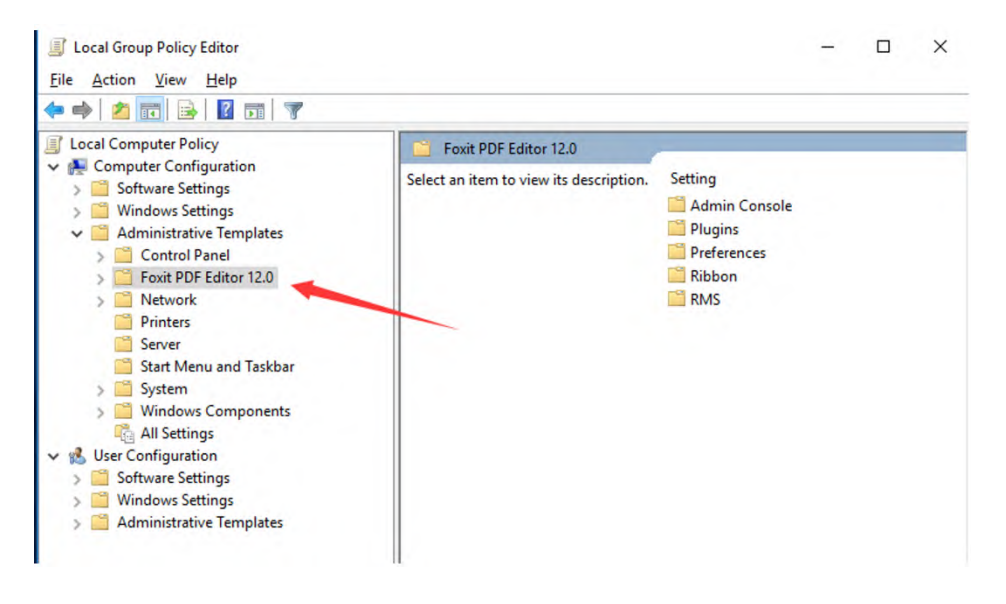

#### 2. Configure Server URL

2.1 Configure Foxit Admin Console server

Open the **Admin Console** folder in the **Foxit PDF Editor 12.0** template, and click on the **Admin Console** under Setting on the right side of the window.

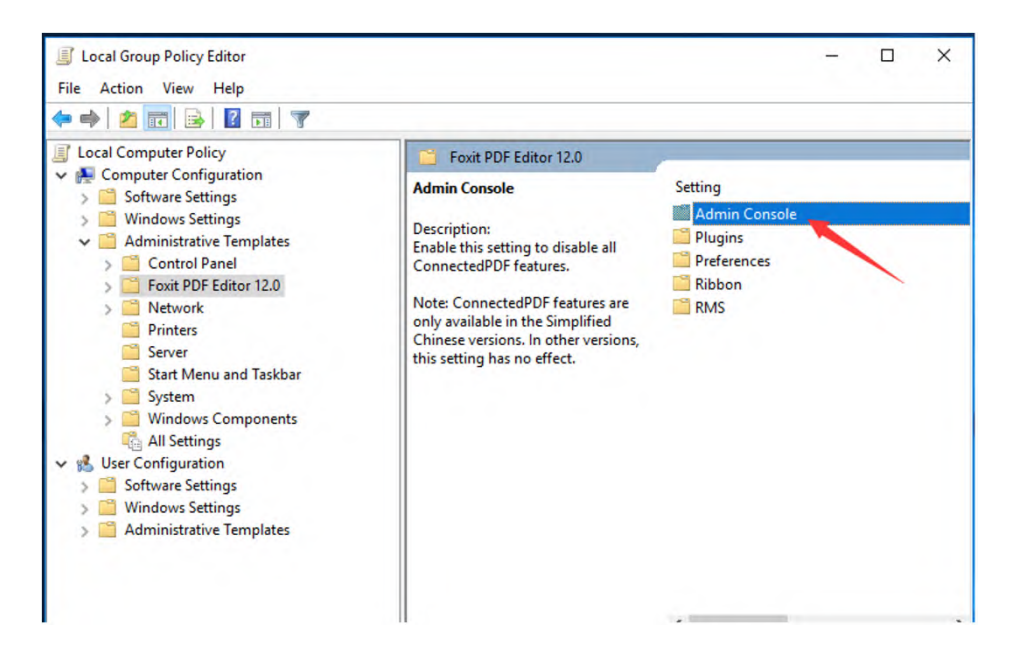

Double-click **Admin Console Server** under Setting on the right side of the window.

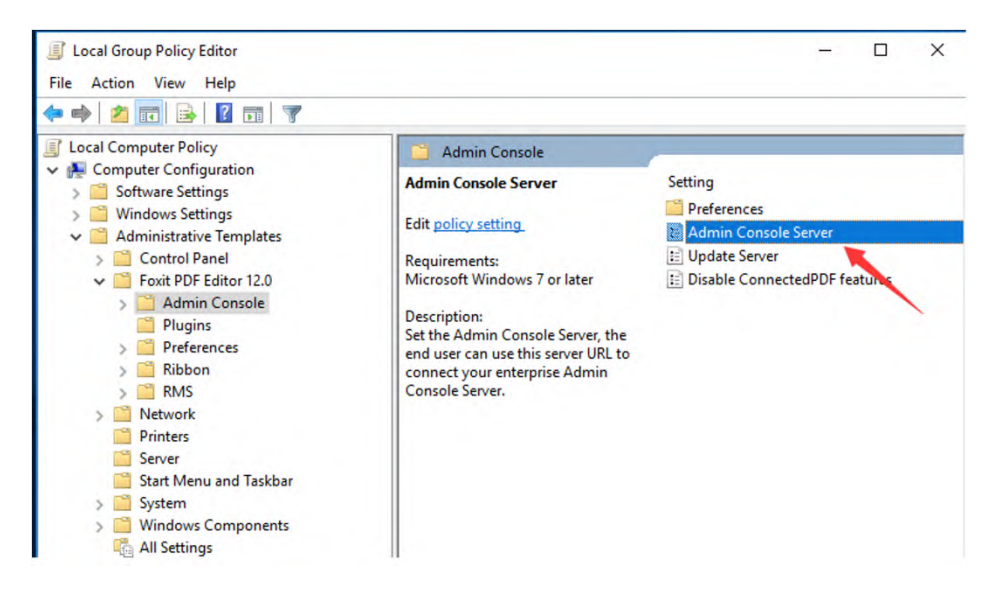

Select **Enabled** and input the corresponding server URL in the **Server** box. The URL format is <u>https://xxx.company.com/pheecws</u>. For example, if the domain name is <u>win2016.connectedpdf.com</u>, the server URL should be filled in as <u>https://win2016.connectedpdf.com/pheecws</u>. Click **Apply**, and then click **OK**.

| 駚 Admin Console Se                            | erver         |                |                   |                  |                 |        | × |
|-----------------------------------------------|---------------|----------------|-------------------|------------------|-----------------|--------|---|
| Admin Console Se                              | erver         |                | Prev              | ious Setting     | Next Setting    |        |   |
| ○ Not <u>C</u> onfigured<br>● <u>E</u> nabled | Comment:      |                |                   |                  |                 |        | ^ |
| ) <u>D</u> isabled                            | Supported on: | Microsoft Wind | dows 7 or later   |                  |                 |        | ~ |
| ptions:                                       |               |                | Help:             |                  |                 |        |   |
|                                               |               |                | URL to connect ye | our enterprise J | Admin Console S | erver. |   |
|                                               |               |                |                   |                  |                 |        |   |
|                                               |               |                |                   |                  |                 |        |   |

2.2 Configure Foxit Update server

Open the **Admin Console folder** in the **Foxit PDF Editor 12.0** template, and double-click **Update Server**.

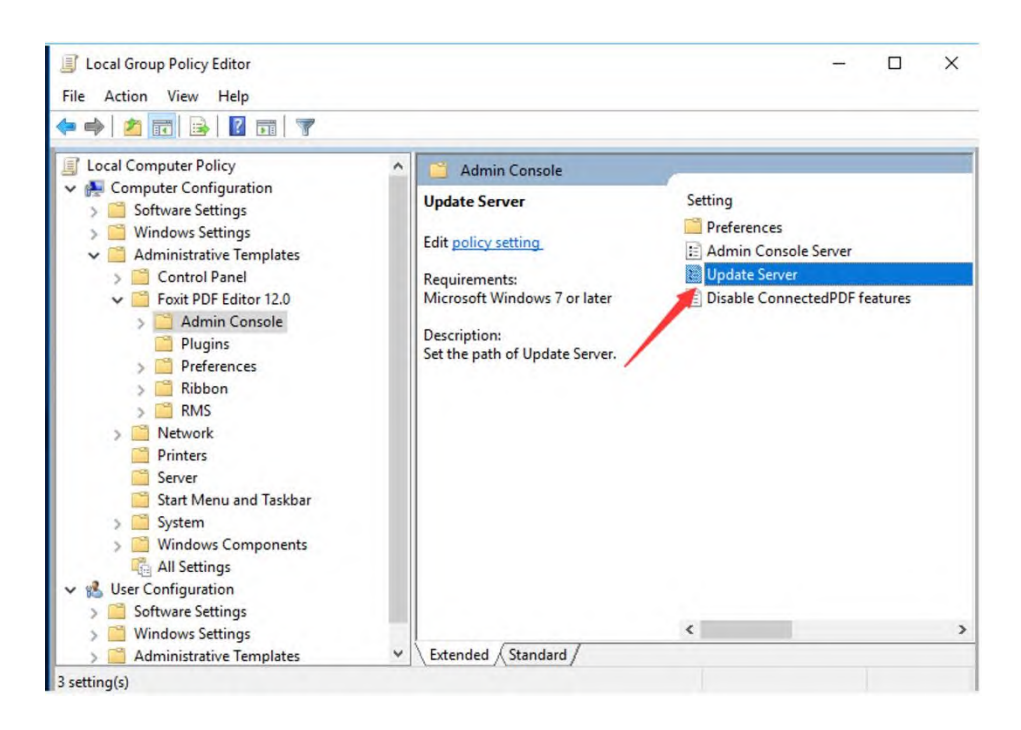

Select **Enabled** and input the corresponding server URL in the **Server** box. Click **Apply**, and then click **OK**.

Note: The Update Server URL is the same as the Admin Console Server URL.

| 💺 Update Server          |               |             |                  |                  |              | × |
|--------------------------|---------------|-------------|------------------|------------------|--------------|---|
| Update Server            |               |             |                  | Previous Setting | Next Setting |   |
| ○ Not <u>C</u> onfigured | Comment:      |             |                  |                  |              | 1 |
| <u>Enabled</u>           |               |             |                  |                  |              |   |
|                          | Supported on: | Microsoft \ | Windows 7 or lat | er               |              | 1 |
| ptions:                  |               |             | Help:            |                  |              |   |
|                          |               |             |                  |                  |              |   |
|                          |               |             |                  |                  |              |   |

# Foxit Customization Wizard (only for MSI installers)

1. Run Foxit Customization Wizard.exe. Select "MSI" in the drop-down menu and click the **OK** button.

| Foxit Customization | Wizard                          | ×  |
|---------------------|---------------------------------|----|
|                     | Welcome!                        |    |
|                     | Please select an option to begi | ∼. |
|                     | OK Cancel                       |    |
|                     | OK Cancel                       |    |

2. Click **Open a Package/File** in the middle to select the MSI installer to be configured.

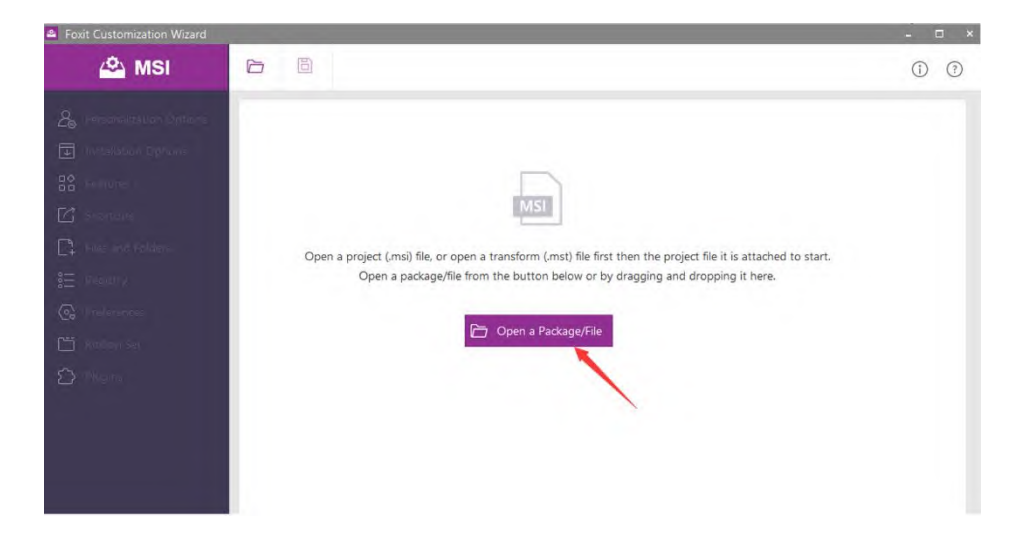

3. More panels appear in the left of Foxit Customization Wizard. Select the **Installation Options** panel.

| <ul> <li>Personalization Options</li> <li>Installation Options</li> <li>Features</li> <li>Shortcuts</li> </ul> | Installation Options Application Language O Use OS language Choose custom language en-US                                                                                                    |
|----------------------------------------------------------------------------------------------------|----------------------------------------------------------------------------------------------------|
| □:       Files and Folders         ::::::::::::::::::::::::::::::::::::                                        | Pre-Setting         Image: Set as the default PDF viewer       Install as the default system printer         Image: Show PDF files in IE browsers       Image: Disable Auto Update         Image: Use Foxit PDF Editor to open embedded Acrobat files and embedded Foxit PDF Reader files in Microsoft Office         Image: Use GDI+ Output for all types of printer       Edition:         Edition:       Editor Pro |
|                                                                                                    | Server Address Server Address for Admin Console: https://win2019.connectedpdf.com/pheecws Server Address for Update Server: https://win2019.connectedpdf.com/pheecws                                                                                                    |

4. Configure server addresses

4.1 To configure the server address for Admin Console on clients, input the corresponding URL in the **Server Address for Admin Console** at the bottom of the interface. The URL format is <u>https://xxx.company.com/pheecws</u>. For example, if the domain name is <u>win2019.connectedpdf.com</u>, the server URL should be filled in as <u>https://win2019.connectedpdf.com/pheecws</u>.

| Foxit Customization Wizard                                              |                                                                                                    |
|-------------------------------------------------------------------------|----------------------------------------------------------------------------------------------------|
| 🕰 MSI                                                                   |                                                                                                    |
| 2 Personalization Options                                               | Installation Options                                                                                                    |
| Features     Shortcuts                                                  | O Use OS language     O tose custom language     en-US                                                                                                    |
| □:       Files and Folders         :::::::::::::::::::::::::::::::::::: | Pre-Setting         Ø Set as the default PDF viewer       Install as the default system printer         Ø Show PDF files in IE browsers       Disable Auto Update         Use Foxit PDF Editor to open embedded Acrobat files and embedded Foxit PDF Reader files in Microsoft Office         Use GDI+ Output for all types of printer       Edition: |
|                                                                         | Server Address Server Address for Admin Console: https://win2019.connectedpdf.com/pheecws Server Address for Update Server: https://win2019.connectedpdf.com/pheecws                                                                                                    |

4.2 To configure the server address for Foxit Update Server on clients, input the corresponding URL in the **Server Address for Admin Console** at the bottom of the interface.

*Note: The Update Server URL is the same as the Admin Console Server URL.* 

| 🗳 MSI                   |                                                                                                    |  |  |
|-------------------------|----------------------------------------------------------------------------------------------------|--|--|
| Personalization Options | Installation Options                                                                                        |  |  |
| Installation Options    | Application Language                                                                                        |  |  |
| 0♦<br>Features          | O Use OS language                                                                                           |  |  |
| Shortcuts               | Choose custom language en-US                                                                                |  |  |
| + Files and Folders     | Pre-Setting                                                                                                 |  |  |
| Registry                | Set as the default PDF viewer                                                                               |  |  |
| Preferences             | Show PDF files in IE browsers                                                                               |  |  |
| 🗂 Ribbon Set            | Use Foxit PDF Editor to open embedded Acrobat files and embedded Foxit PDF Reader files in Microsoft Office |  |  |
| Plugins                 | Use GDI+ Output for all types of printer Edition: Editor Pro 🗸                                              |  |  |
|                         | Server Address                                                                                              |  |  |
|                         | Server Address for Admin Console: https://win2019.connectedpdf.com/pheecws                                  |  |  |
|                         | Server Address for Update Server: https://win2019.connectedpdf.com/pheecws                                  |  |  |

5. Click the **Save** button at the top of Foxit Customization Wizard. In the pop-up Save As dialog box, choose the folder where the Foxit PDF Editor installer is stored and click **Save**.

| Foxit Customization Wizard                                                                                                    |                                                                                                    |                                                | - 0                   |
|----------------------------------------------------------------------------------------------------|----------------------------------------------------------------------------------------------------|------------------------------------------------|-----------------------|
| 🕰 MSI                                                                                                    | 6 8                                                                                                    |                                                | <ol> <li>?</li> </ol> |
| Bersonalization Options         Installation Options         Installation Options         Features         Shortcuts         Image: Files and Folders         Image: Registry         Image: Registry         Image: Registry         Image: Ribbon Set         Image: Plugins | DPI Setting<br>Enable creating self sighted digital IDs<br>Features which require internet connection<br>File Association<br>Filter Comments<br>Forbid Auto Update<br>Hide Activation Code<br>Javascript Action<br>Load trusted certificates from Foxit server<br>Lock Read Mode in web browsers<br>Lock Read Mode in web browsers<br>Lock Read Mode in web browsers<br>Netbocourbents<br>Notification Messages<br>Outlook COM add-in<br>PDF Sign<br>Print Setting<br>Protected View<br>RMS Setting<br>Safe Reading Mode<br>Security Warning<br>Set User Manual Link:<br>Share the PDF file that caused this crash<br>Status Bar | Server URL: ttps://win2019.connectedpdf.com/ph | ee over               |

6. Then you can see the .cab and the .mst files are generated in the folder.

| 📜 fct.cab                                         | 2022/8/16 14:53 |  |  |
|---------------------------------------------------|-----------------|--|--|
| GA_PDFEditor_Zh_Online_Full_v12.0.0.12394_FCT.mst | 2022/8/16 14:53 |  |  |
| GA_PDFEditor_Zh_Online_Full_v12.0.0.12394.msi     | 2022/6/7 14:17  |  |  |

7. Run the command in the Command Prompt: msiexec /i "full path to .msi" TRANSFORMS="full path to .mst" /qb

8. After the installation completes, the fpcsdk.config file is generated in the installation folder.

Administratur/amiyeee /i C:Weerr∖Administrator\Jeaktor\JCA\_FUE2diver 25\_Caline\_Pul1\_v12, 0.0,1294.ami TRAKSTO erstAdministratorUbactors\JCA\_FUE1tion\_Zh\_Chrime\_Pul1\_v12, 0.0,12244 FCT.ami,/qn

#### **Contact Us**

Feel free to contact us should you need any information or have any problems with our products. We are always here, ready to serve you better.

- Office Address: Foxit Software Incorporated 41841 Albrae Street Fremont, CA 94538 USA
- Sales: 1-866-680-3668
- Support & General: <u>Support Center</u> 1-866-MYFOXIT, 1-866-693-6948
- Website:
   <u>www.foxit.com</u>
- *E-mail:* Marketing - <u>marketing@foxit.com</u>